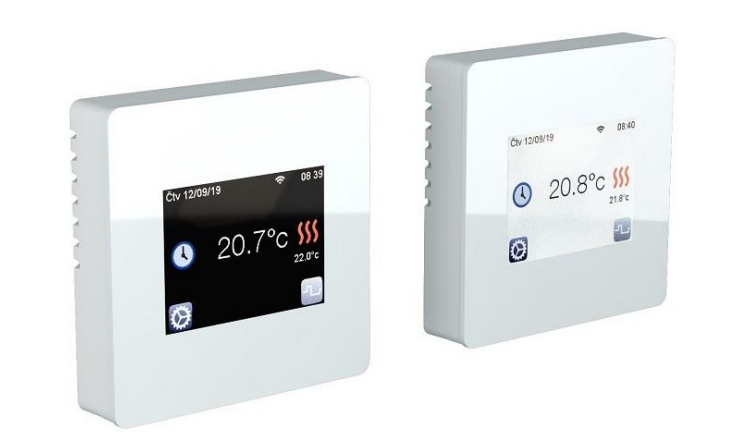

• Mettre le FENIX TFT WIFI en mode appairage :

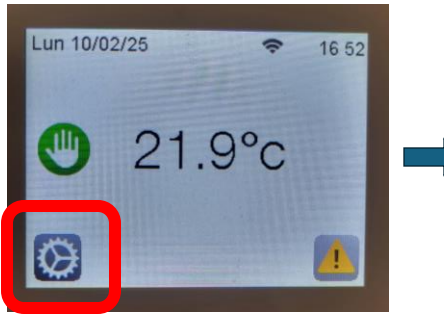

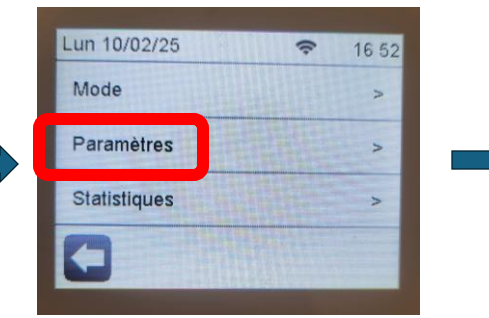

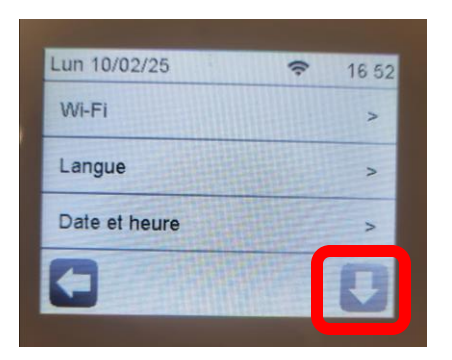

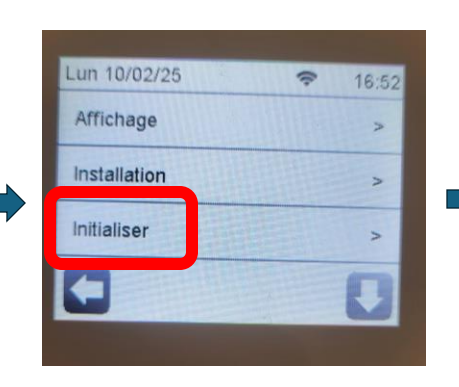

Appui long

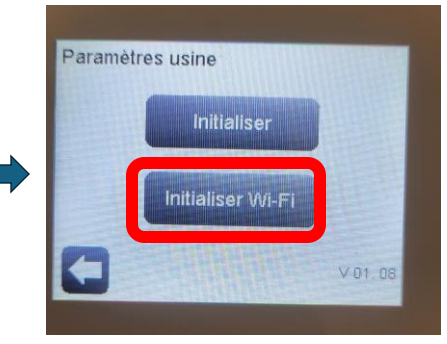

• Méthode 1: Débrancher / rebrancher le FENIX TFT WIFI

#### OU

• Méthode 2: Désactiver et réactiver le Wi-Fi

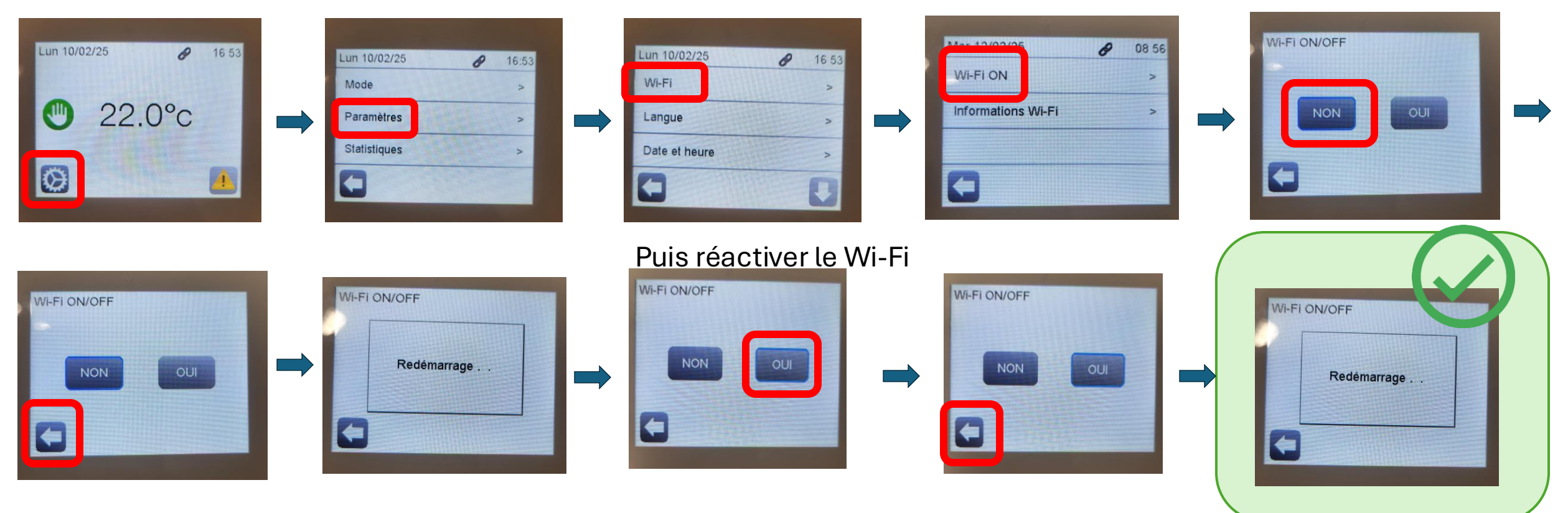

• Suivre l'état de connexion du FENIX TFT WIFI :

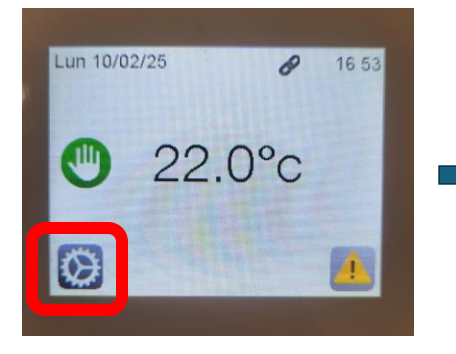

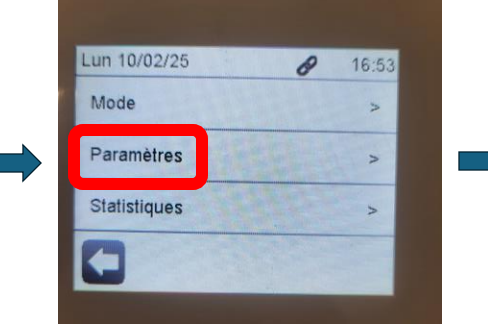

| Construction of the second second sec |
|----------------------------------------------------------------------------------------------------|
| >                                                                                                    |
| >                                                                                                    |
| >                                                                                                    |
|                                                                                                    |

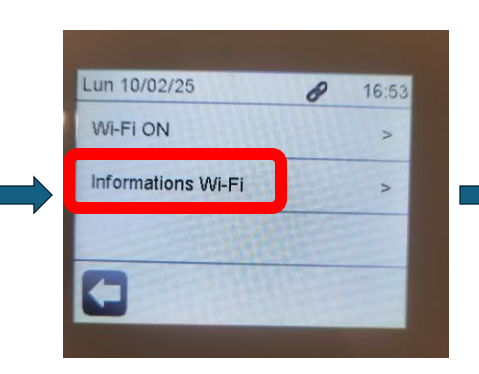

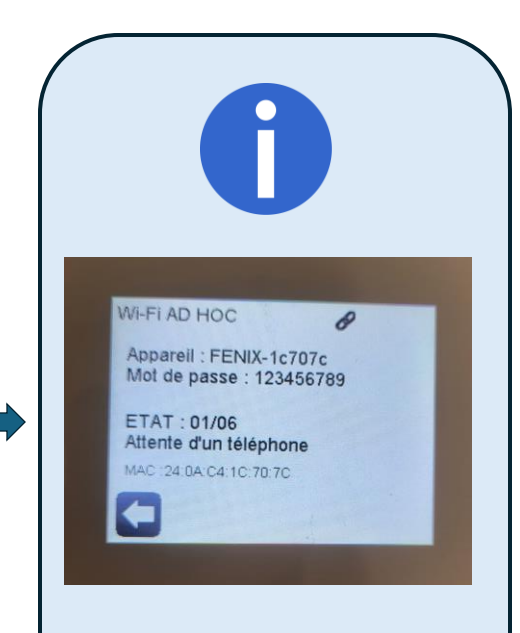

Restez sur cette page, elle vous sera utile pendant le processus

#### Installation de l'application mobile

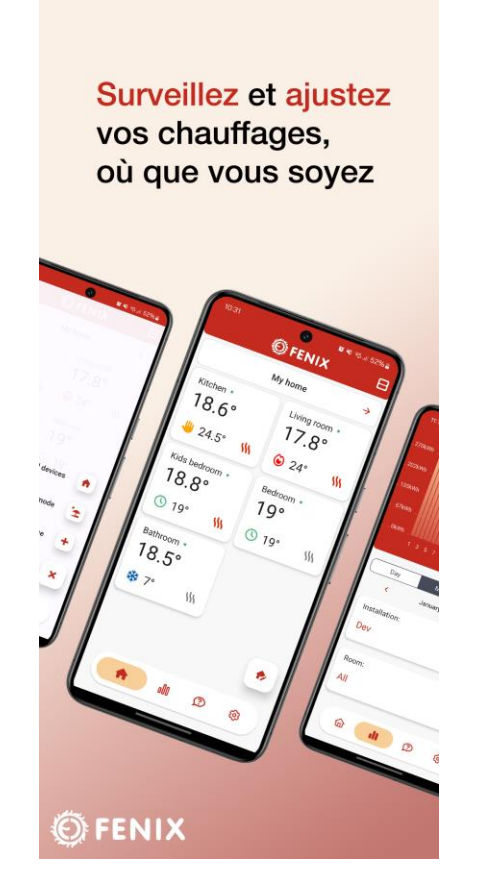

### Installation de l'application

1. Installez l'application "FENIX TFT WIFI" depuis l'App Store ou le Play Store

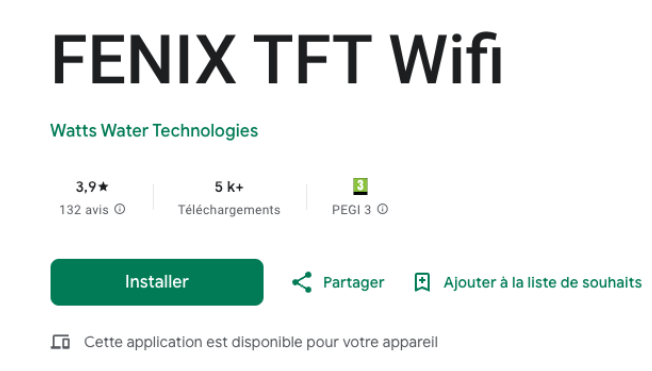

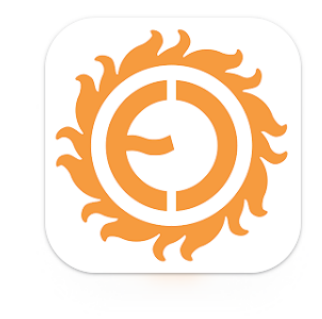

2. Connectez-vous sur l'application. Créez un compte si nécessaire.

### Connexion du FENIX TFT WIFI

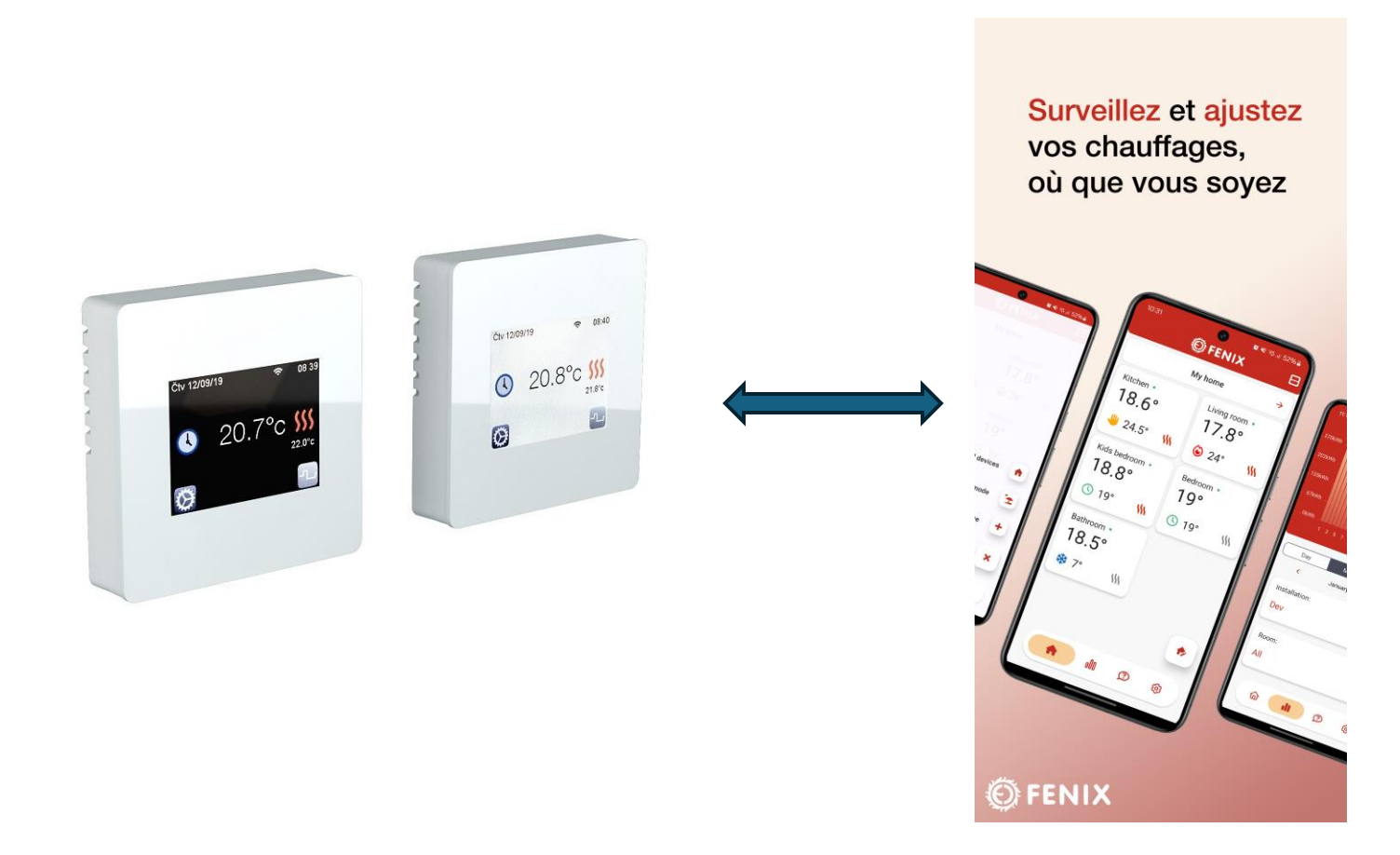

# Ajout du FENIX TFT WIFI

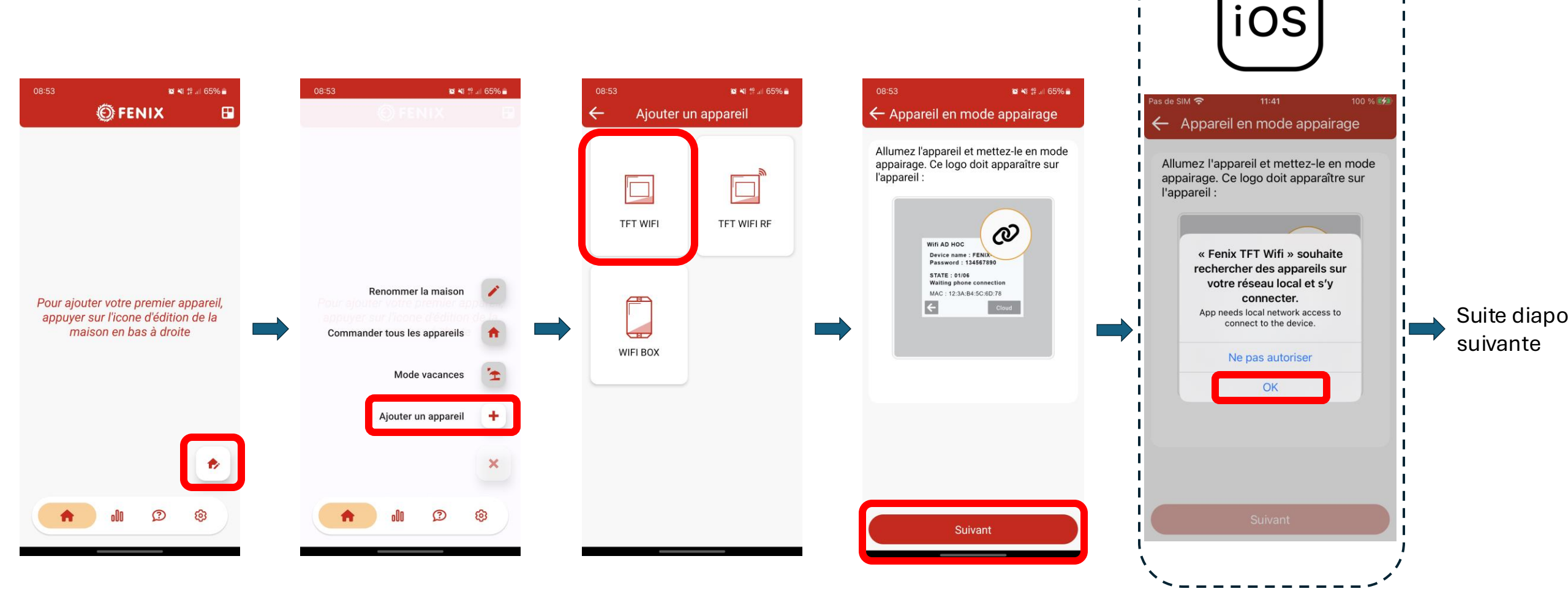

# Ajout du FENIX TFT WIFI

Cliquer sur les croix rouges pour autoriser et activer la localisation

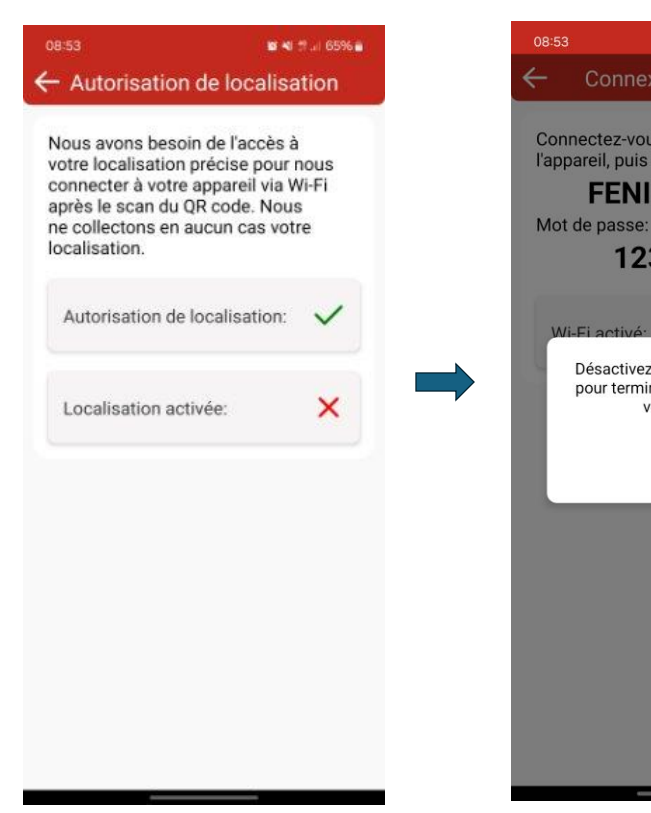

Désactiver les données mobiles (4G) de votre téléphone

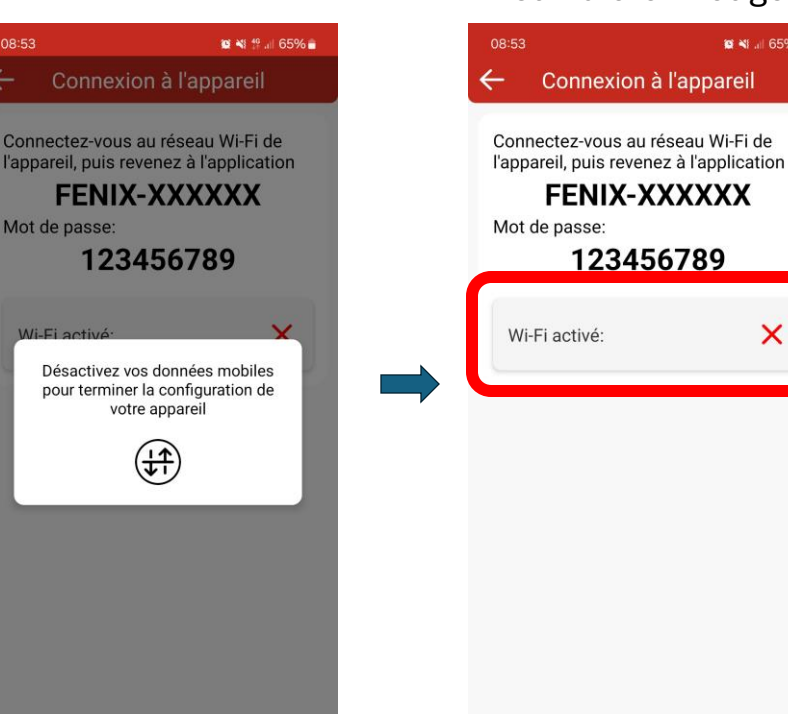

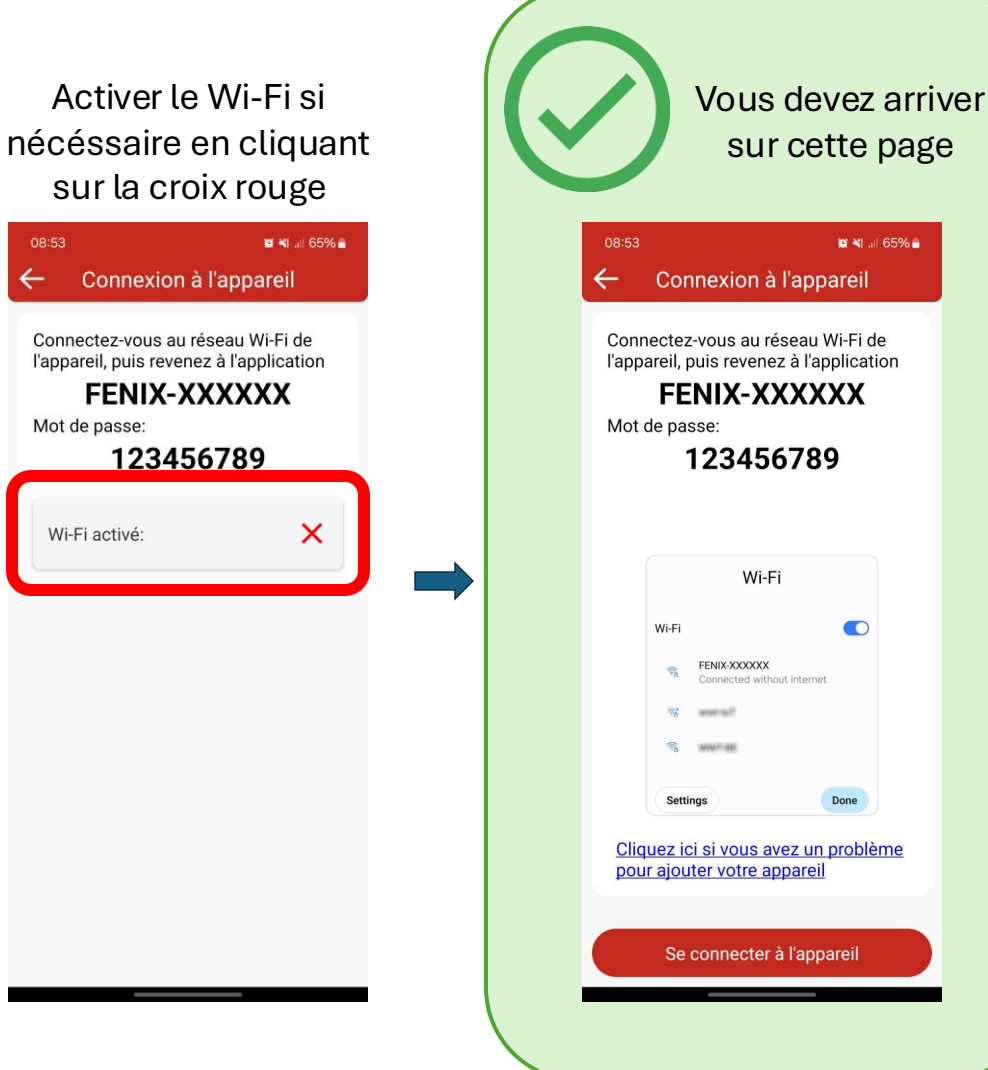

#### Instructions pour iOS

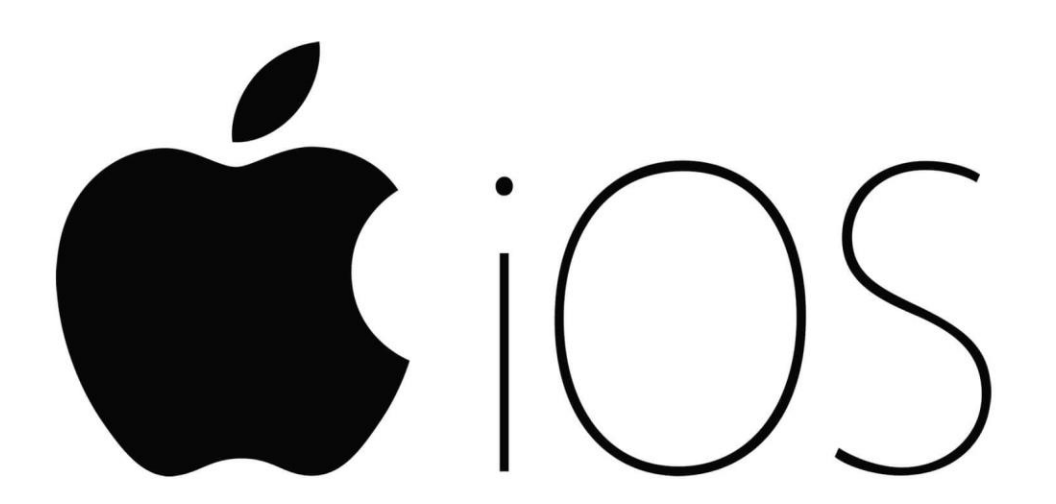

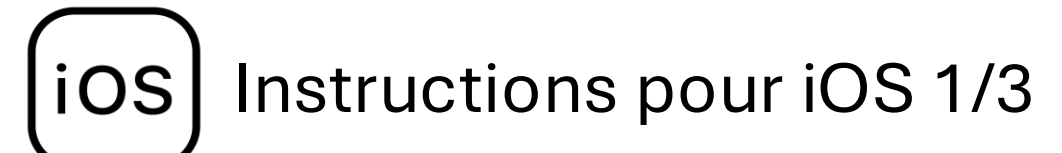

#### Cherchez votre appareil dans la liste des réseaux Wi-Fi

NEACHARTS 40007000

#### Connectez-vous à votre appareil. Mot de passe: 123456789

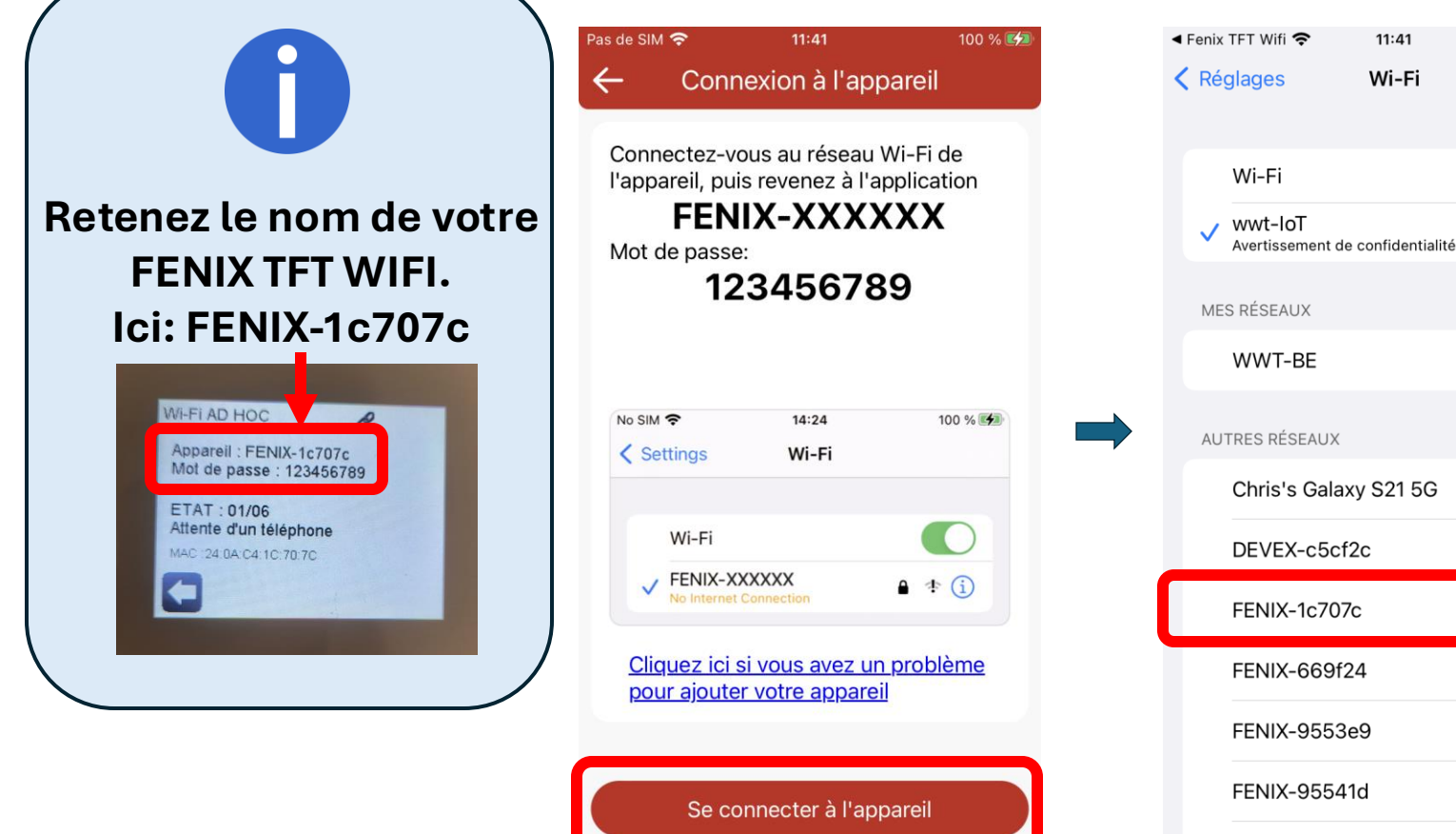

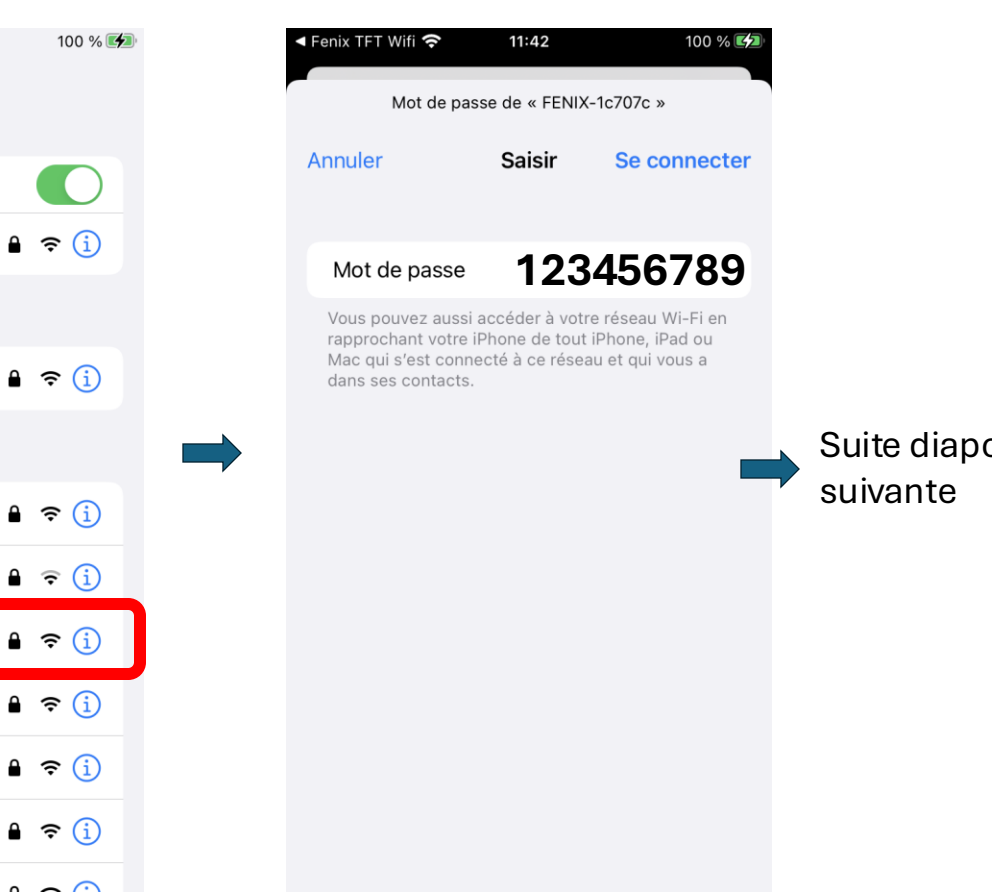

**iOS** Instructions pour iOS 2/3

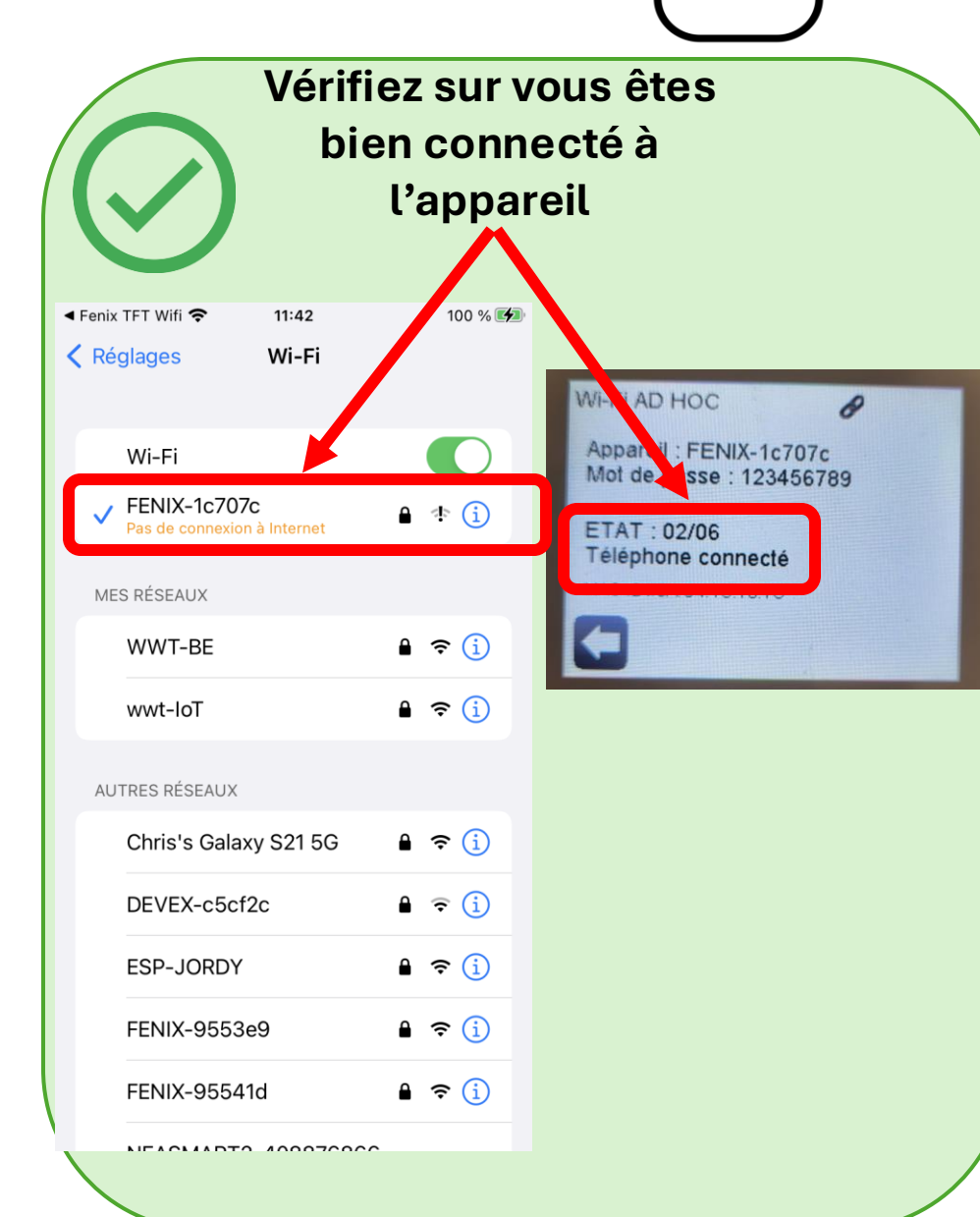

0

Si le téléphone se déconnecte constamment du réseau FENIX, Désactivez l'option "rejoindre automatiquement" <u>des autres</u> <u>réseaux Wi-Fi</u> enregistrés.

| Pas de SIM 奈                                                                                                    | 11:42                                                                                                    | 100 % 🗲                                                                                       |
|----------------------------------------------------------------------------------------------------|----------------------------------------------------------------------------------------------------|-----------------------------------------------------------------------------------------------|
| く Wi-Fi                                                                                                    | WWT-BE                                                                                                    |                                                                                               |
| Oublier ce ré                                                                                                    | seau                                                                                                    |                                                                                               |
| Connexion au                                                                                                    | uto                                                                                                    |                                                                                               |
| Mode Faibles                                                                                                    | données                                                                                                    |                                                                                               |
| Le mode Faibles<br>données cellulai<br>Fi spécifiques sé<br>Lorsque le mode<br>mises à jour auto<br>plan, telles que l<br>mises en pause. | données contribue à<br>res ou les données de<br>lectionnés utilisées p<br>e Faibles données est<br>omatiques et les tâch<br>a synchronisation de | réduire les<br>e réseaux Wi-<br>par l'iPhone.<br>activé, les<br>es d'arrière-<br>Photos, sont |
| Adresse Wi-F                                                                                                    | i privée                                                                                                    |                                                                                               |
| Adresse Wi-F                                                                                                    | i 8E:89:AI                                                                                                    | D:30:0E:CD                                                                                    |
| L'utilisation d'un<br>le suivi de votre<br>Fi.                                                                                            | e adresse privée perr<br>iPhone sur différents                                                                                                   | met de réduire<br>réseaux Wi-                                                                 |
| Limiter le suiv                                                                                                    | vi de l'adresse IP                                                                                                    |                                                                                               |
|                                                                                                    |                                                                                                    |                                                                                               |

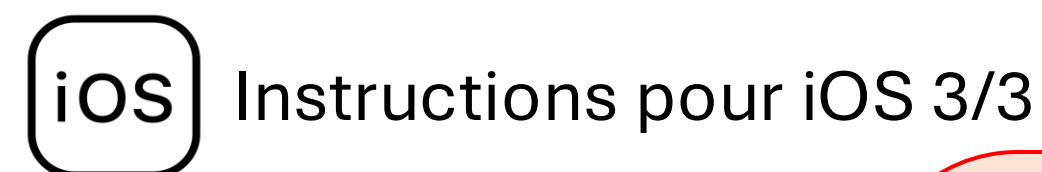

Revenez sur l'application FENIX TFT WIFI. L'application doit automatiquement arriver sur cette page

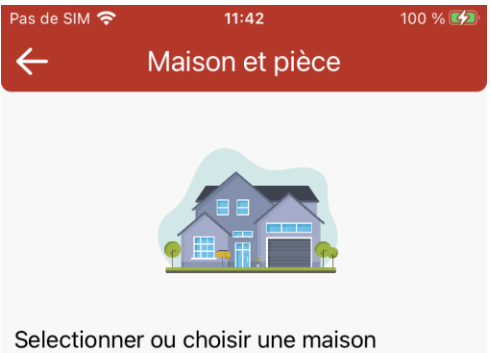

Selectionner ou choisir une maisor existante:

Nouvelle maison

Suivant

Continuez le processus de connexion en vous laissant guider par l'application

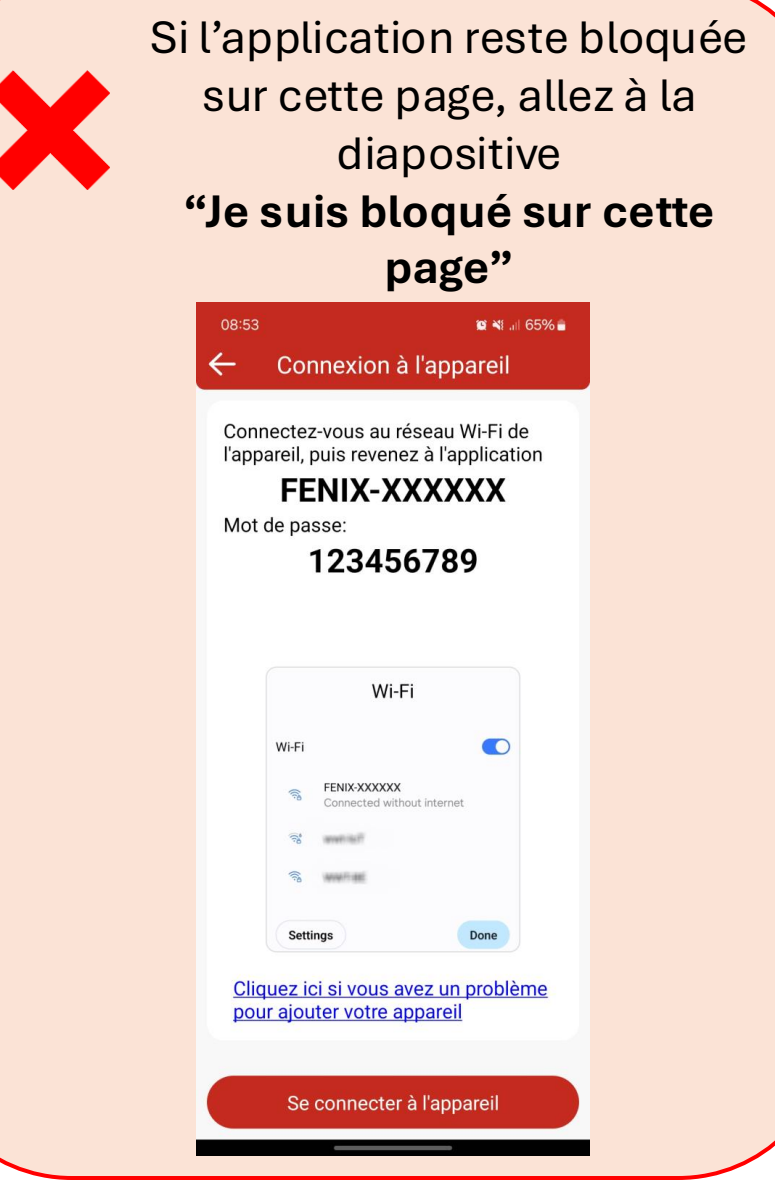

Instructions pour Android

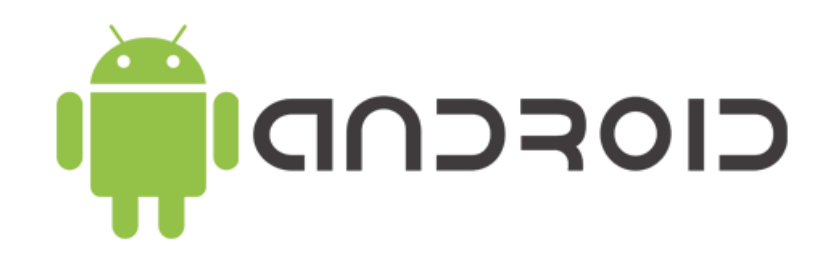

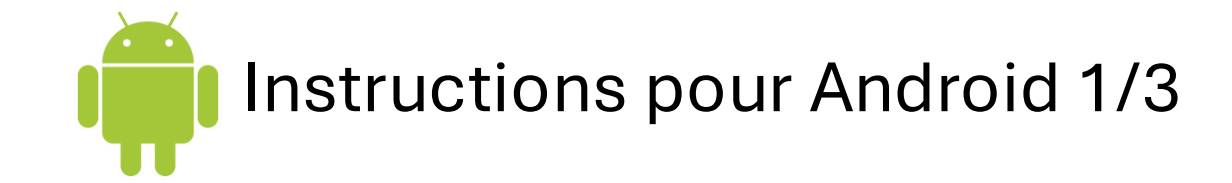

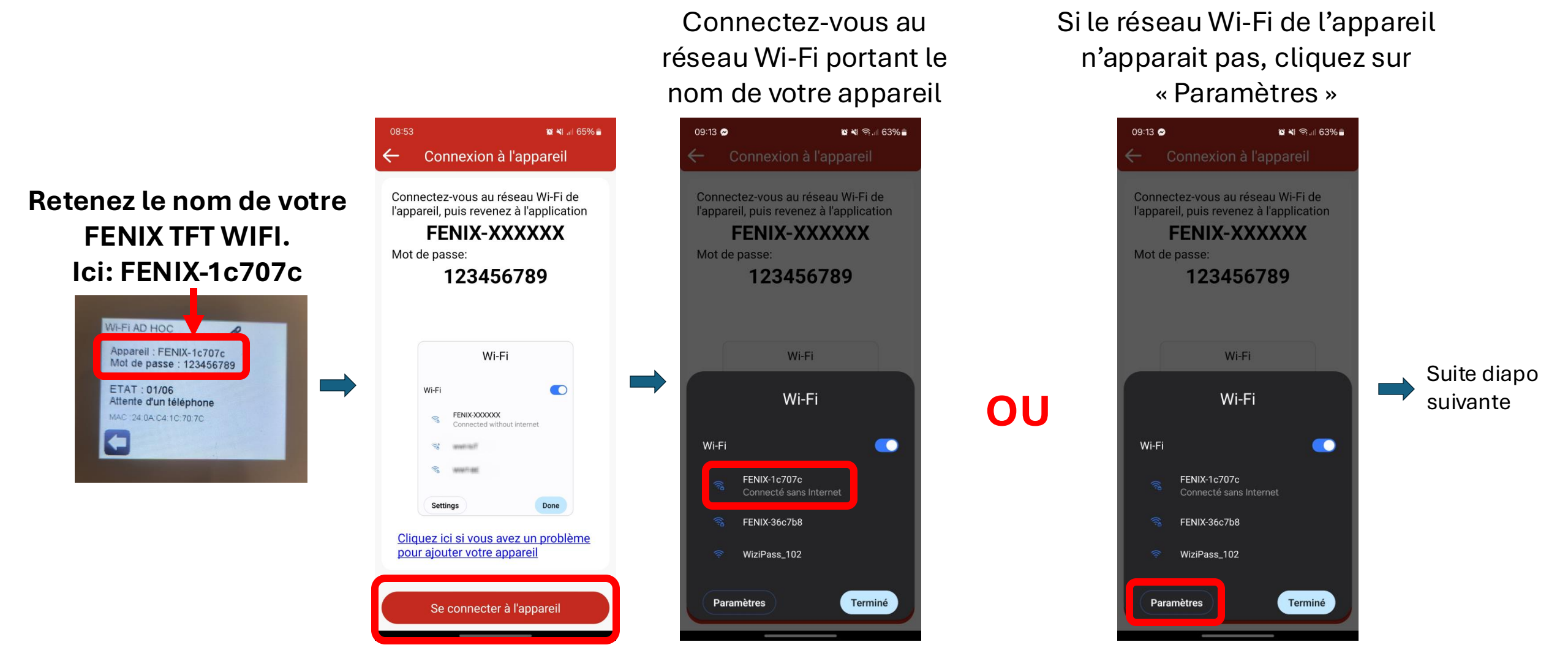

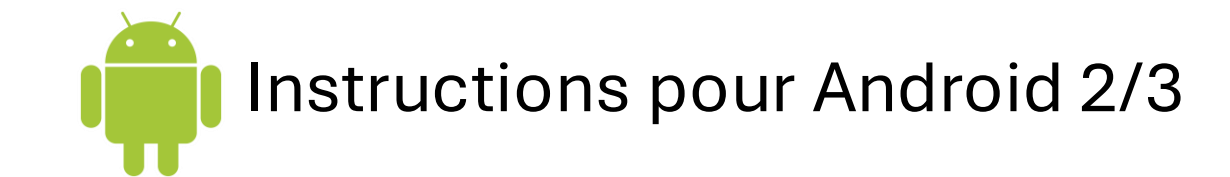

**Cherchez votre** appareil dans la liste des réseaux Wi-Fi

| 09:20            |                      | <b>0 X</b> 📬 .11 6 | 62% |
|------------------|----------------------|--------------------|-----|
| < w              | i-Fi                 | (%)<br>(%)         |     |
| Activé           |                      |                    |     |
| Réseau a         | ictuel               |                    |     |
|                  | wwt-loT<br>Connecté  |                    | තු  |
| Réseaux          | disponibles          |                    |     |
|                  | WiziPass_102         |                    |     |
| ((î <sup>0</sup> | WWT-BE               |                    |     |
|                  | WWT-Guest            |                    |     |
| ((î <sup>0</sup> | Chris's Galaxy S21 5 | G                  |     |
| ((î <sup>0</sup> | DEVEX-c5cf2c         |                    |     |
| (ژب<br>م         | FENIX-1c707c         |                    |     |
|                  |                      |                    | 200 |

Connectez-vous à votre genre apparait, cliquez appareil. Mot de passe: 123456789

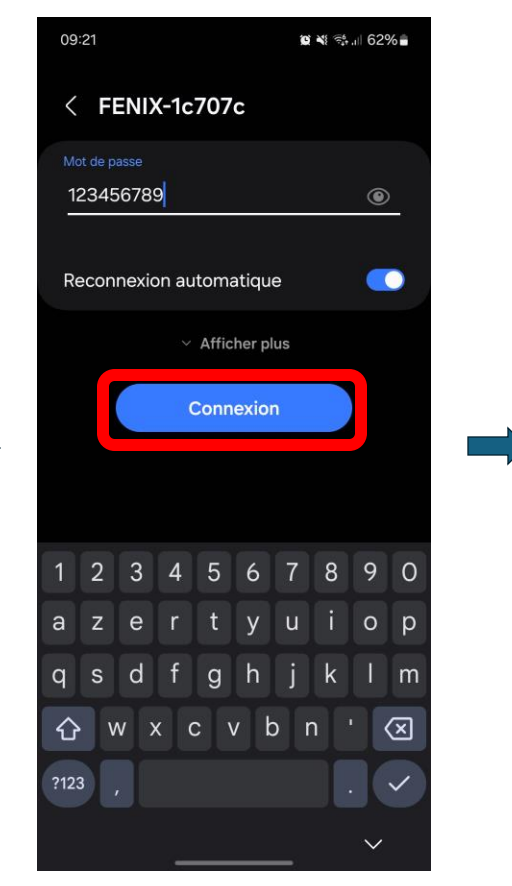

Si un message de ce sur « Connecter en permanence »

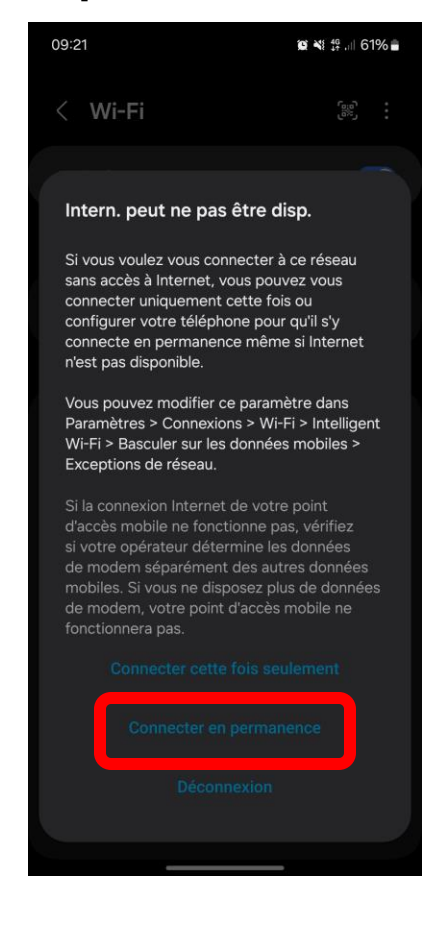

Vérifiez sur vous êtes bien connecté à l'appareil

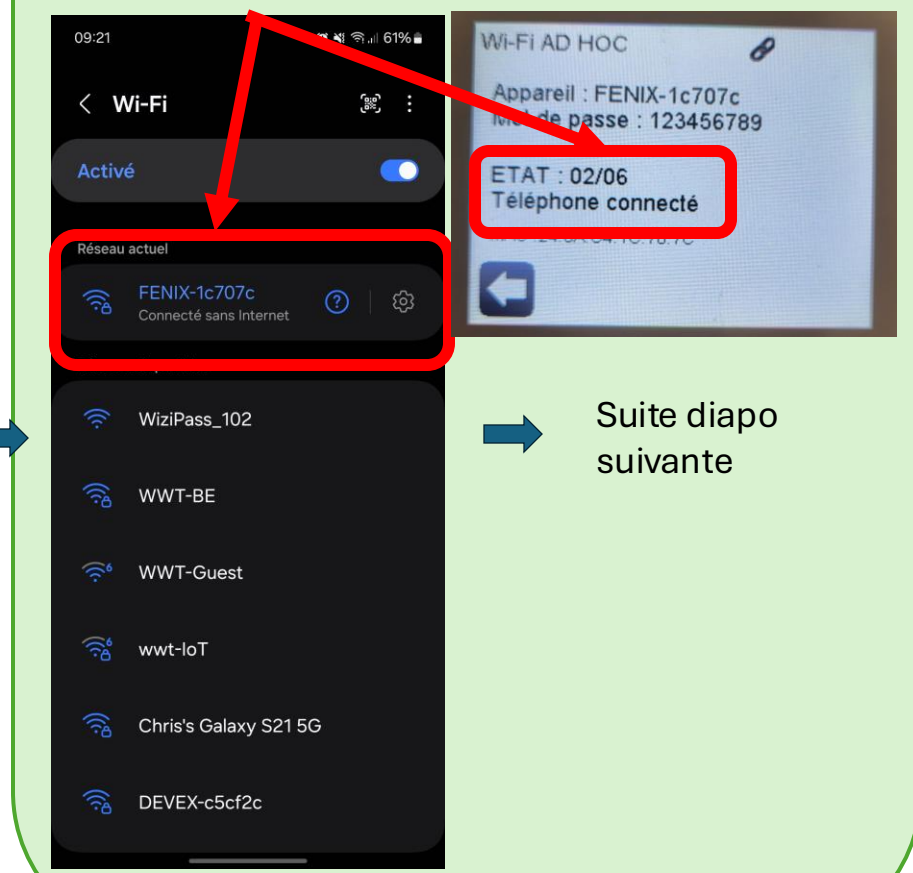

Instructions pour Android 3/3

Revenez sur l'application FENIX TFT WIFI. L'application doit automatiquement aller sur cette page

|           | 🚨 📲 🕾 .ill 639            |  |
|-----------|---------------------------|--|
| ÷         | Maison et pièce           |  |
|           |                           |  |
| Selection | ner ou choisir une maison |  |
| Nouvell   | e maison                  |  |
|           |                           |  |
|           | Suivant                   |  |
|           | Suivant                   |  |
|           | Suivant                   |  |
|           | Suivant                   |  |
|           | Suivant                   |  |
|           | Suivant                   |  |

Continuez le processus de connexion en vous laissant guider par l'application

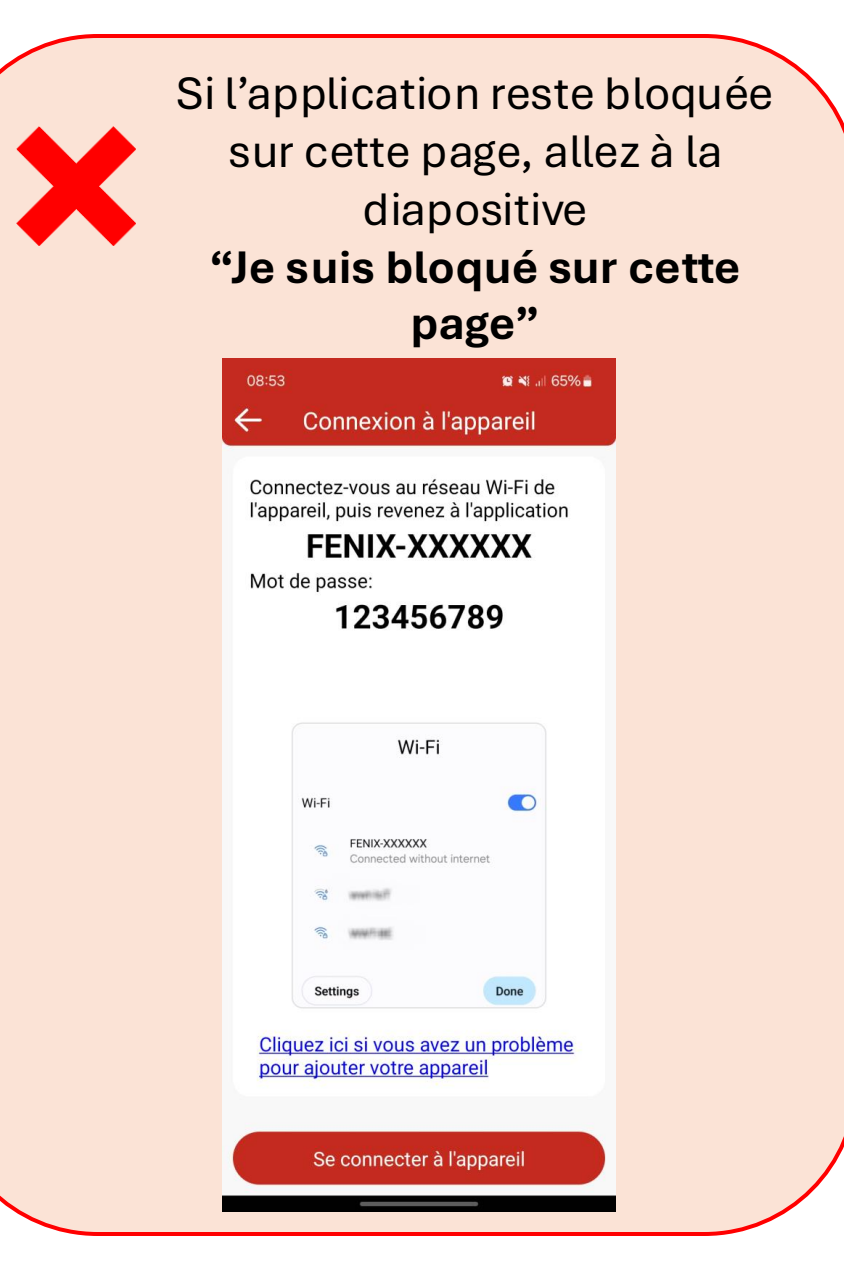

### Je suis bloqué sur cette page

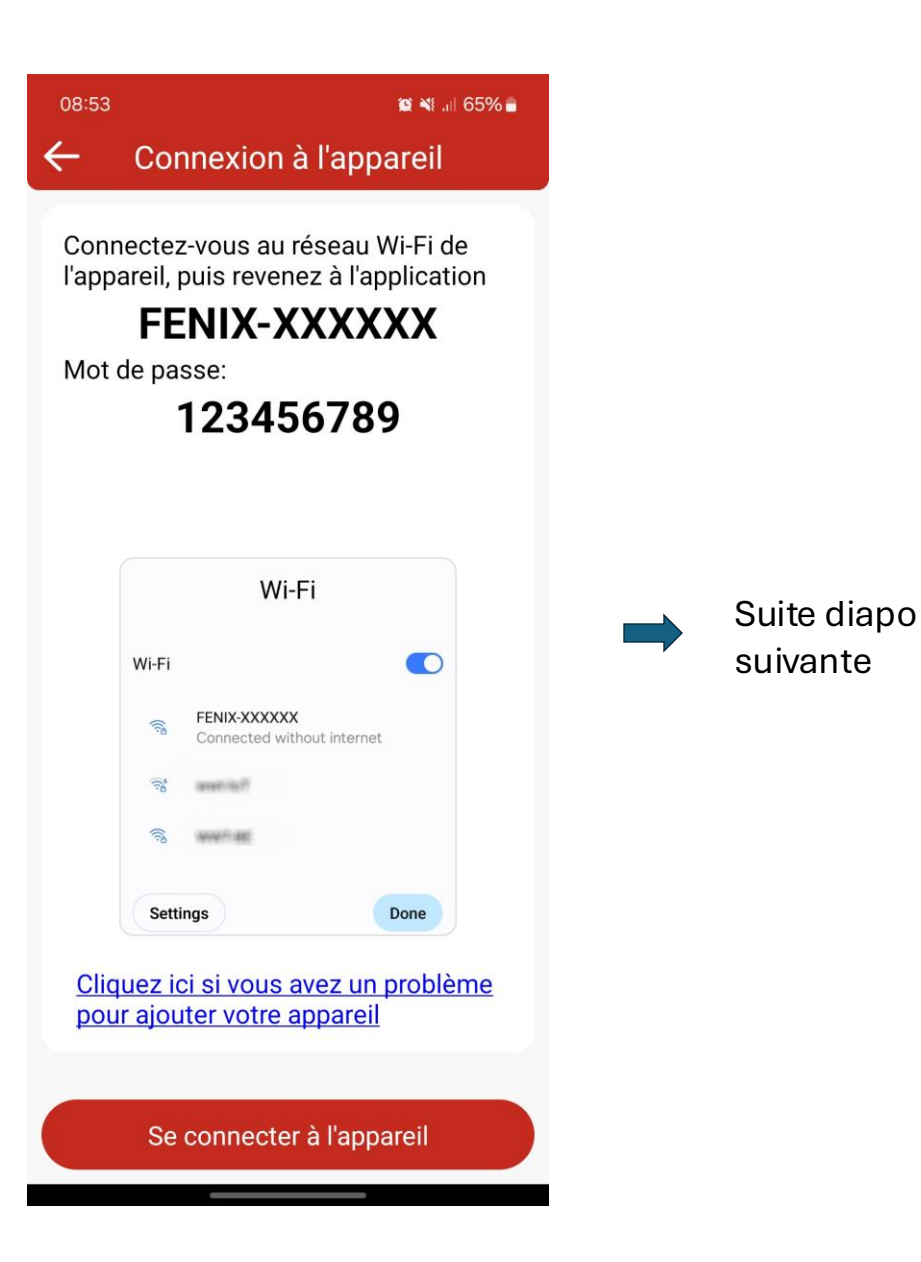

# Je suis bloqué sur cette page

Vérifiez dans vos paramètres Wi-Fi que vous êtes bien connecté au réseau Wi-Fi de votre appareil "FENIX-...".

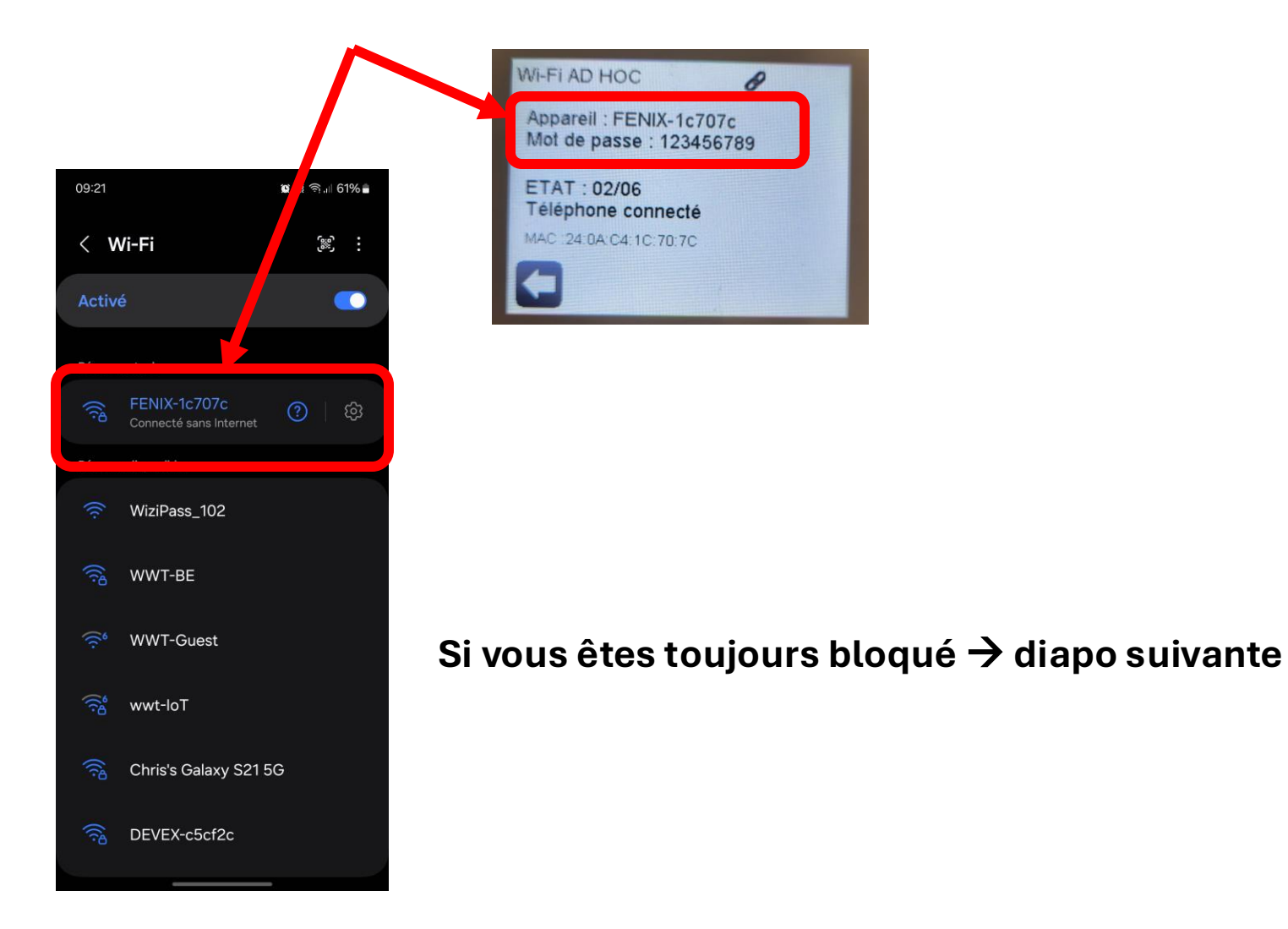

### Je suis bloqué sur cette page

| Cliquez sur le lien<br>en bleu                                                                                                    | Saisir toutes les<br>informations et<br>"suivant"                                                                                                    |                           |
|----------------------------------------------------------------------------------------------------|----------------------------------------------------------------------------------------------------|---------------------------|
| 08:53 🛛 🕿 ¥t all 65% 🗎<br>← Connexion à l'appareil                                                                                        | د النان النان ال | 11:15 <b>발 세</b> 중네 50% # |
| Connectez-vous au réseau Wi-Fi de<br>l'appareil, puis revenez à l'application<br><b>FENIX-XXXXXX</b><br>Mot de passe:<br><b>123456789</b> | <ol> <li>Selectionner ou choisir une maison existante:         <ul> <li>Nouvelle maison</li> <li>Ma maison</li> </ul> </li> <li>Créer la pièce:         <ul> <li>Nom de la pièce</li> <li>Test</li> </ul> </li> </ol>                                                                                                    |                           |
| Wi-Fi Wi-Fi FENIXXXXXX Connected without internet.                                                                                        | 3. Selectionnez votre box internet:   SSID: wwt-IoT   4. Mot de passe Wi-Fi box internet:   Mot de passe Wi-Fi box internet:                                                                                                    | Création de votre maison  |
| Cliquez ici si vous avez un problème<br>pour ajouter votre appareil<br>Se connecter à l'appareil                                          | result = webview1 : event recevied :<br>{"Scanlist":{["sidi":FENIX-95S41d";"rssi":40},<br>{"sidi":WizlPass_102";rssi":49},<br>{"sidi":Wirl:test2";rssi":49},<br>{"sidi":"Chris's Galaxy S21 5G";rssi":55},<br>{"sidi":"Krzysztof's iPhone";rssi":61,<br>{"ssid":"FENIX-669724";rssi":61,<br>{"ssid":"WWT-BE";rssi":64},<br>{"ecid":"wwt-BE";rcsi":60}                                                                                                    |                           |

# Le FENIX TFT WIFI reste bloqué en étape 2/6

--> Si votre application à affichée cette page et que le FENIX TFT WIFI reste bloqué à l'étape 2/6, redémarrer le FENIX TFT WIFI.

L'appareil devrait ensuite apparaitre sur l'application mobile et l'appareil sera à l'étape 6/6

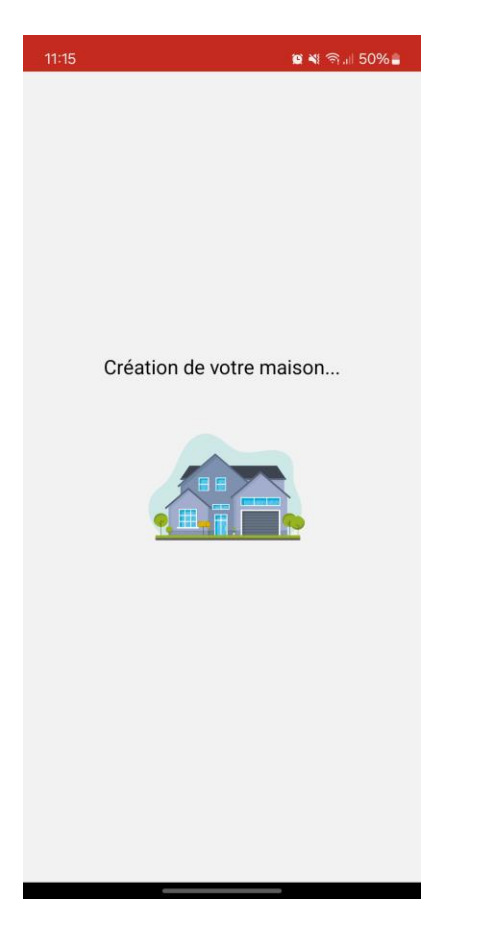